## 沈阳药科大学学生评教系统使用说明

1. 输入网址

<u>https://vpn. syphu. edu. cn</u>(推荐使用浏览器: 360 浏览器、谷歌 浏览器、QQ 浏览器、搜狗浏览器、火狐浏览器)

2. 学校 VPN 登录

选择帐号登录(登录帐号:学号,初始密码:身份证号后六位)。

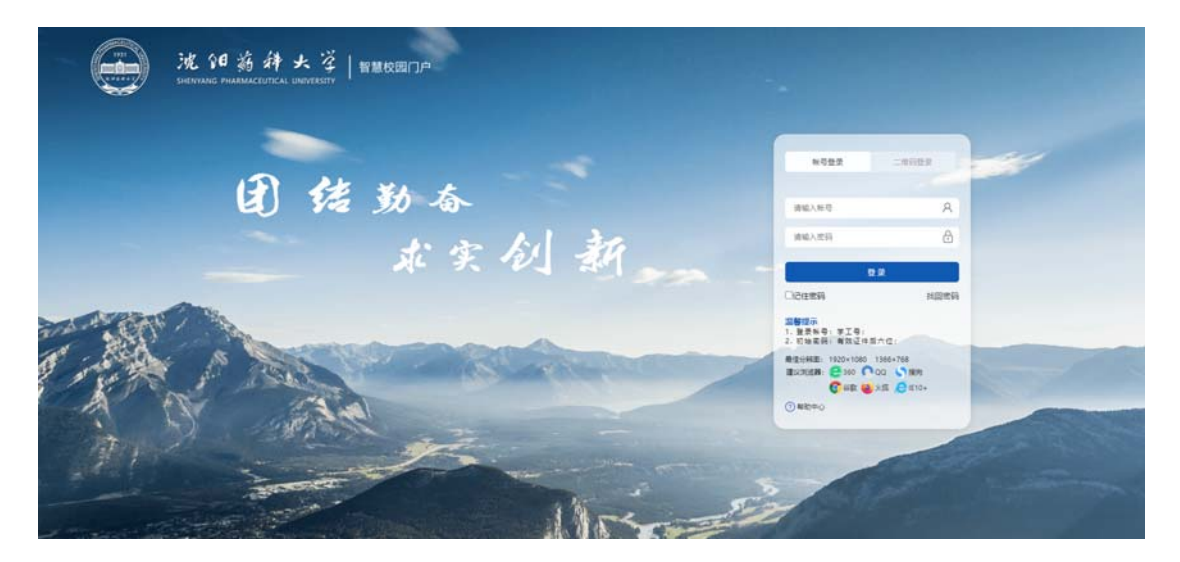

注明:首次登录,系统会提示"首次登录修改密码",学生可选择修 改密码或直接关闭弹出页面。

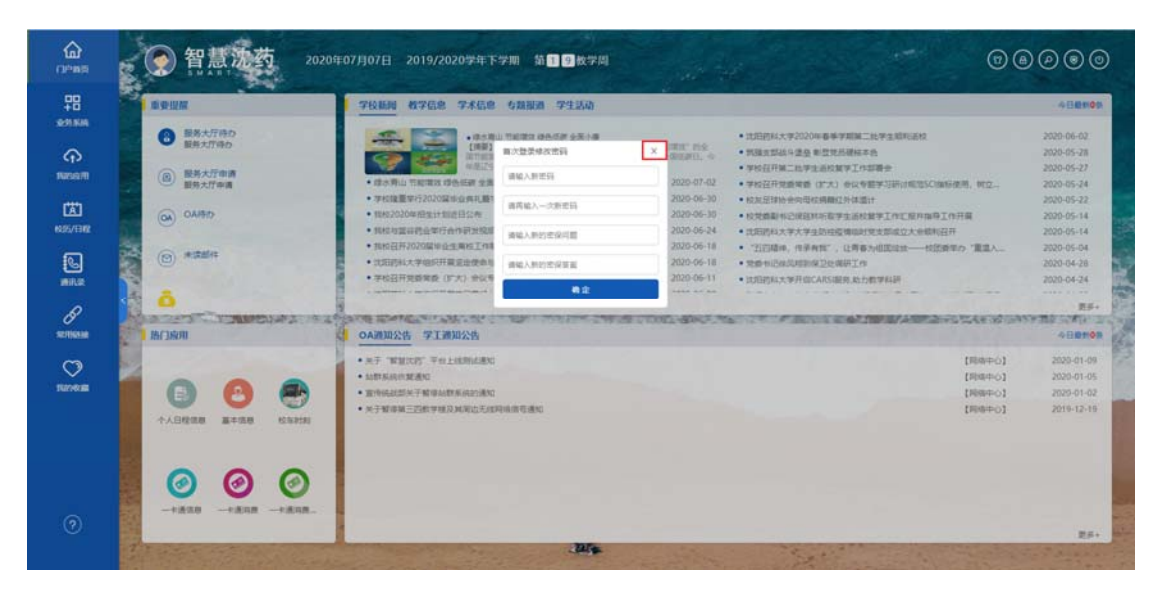

3. 进入评教界面

在"智慧沈药"界面,选择"常用链接→我的学习→评教系统", 进入评教系统。

|                                            | -               | 📀 智慧沈药                | 2020年07月07日 | 2019/2020     | 9岁年下学用             | 第19校学周              |             |         |                   |                     | 6 |        | 0                                                                                                    |
|--------------------------------------------|-----------------|-----------------------|-------------|---------------|--------------------|---------------------|-------------|---------|-------------------|---------------------|---|--------|----------------------------------------------------------------------------------------------------|
|                                            | No. of the last | 常用链接<br>RMI用<br>RMF23 | (1)<br>学校校历 | 40.740F1      | <b>月11</b><br>电子图书 | ceasyiffith.        | Data-KURIE# | -22724X | <b>酷</b><br>18929 | <b>享</b><br>338,494 |   | LEPAAT |                                                                                                    |
| КБ/ПФ<br>КБ/ПФ<br>ЖБ.2                     | A Reve          | BMIN<br>BM13          | 1120 A.     | 800<br>887024 | ()<br>+NEOREM      | <b>(</b> )<br>(7数系統 |             |         |                   |                     |   |        |                                                                                                    |
| B<br>REFERENCE<br>TREFERENCE<br>TREFERENCE |                 | 19.22                 |             |               |                    |                     |             |         |                   |                     |   |        | and a second second sec |
| 0                                          |                 |                       |             |               |                    |                     |             |         |                   |                     |   |        |                                                                                                    |

(在校内学生,可使用校园内网,点击评教通知中提供的校内网入

## 口,直接访问评教系统页面)

4. 输入评教系统登录信息

用户姓名:学号

用户密码:与教务系统的密码相同(初始为学号)。

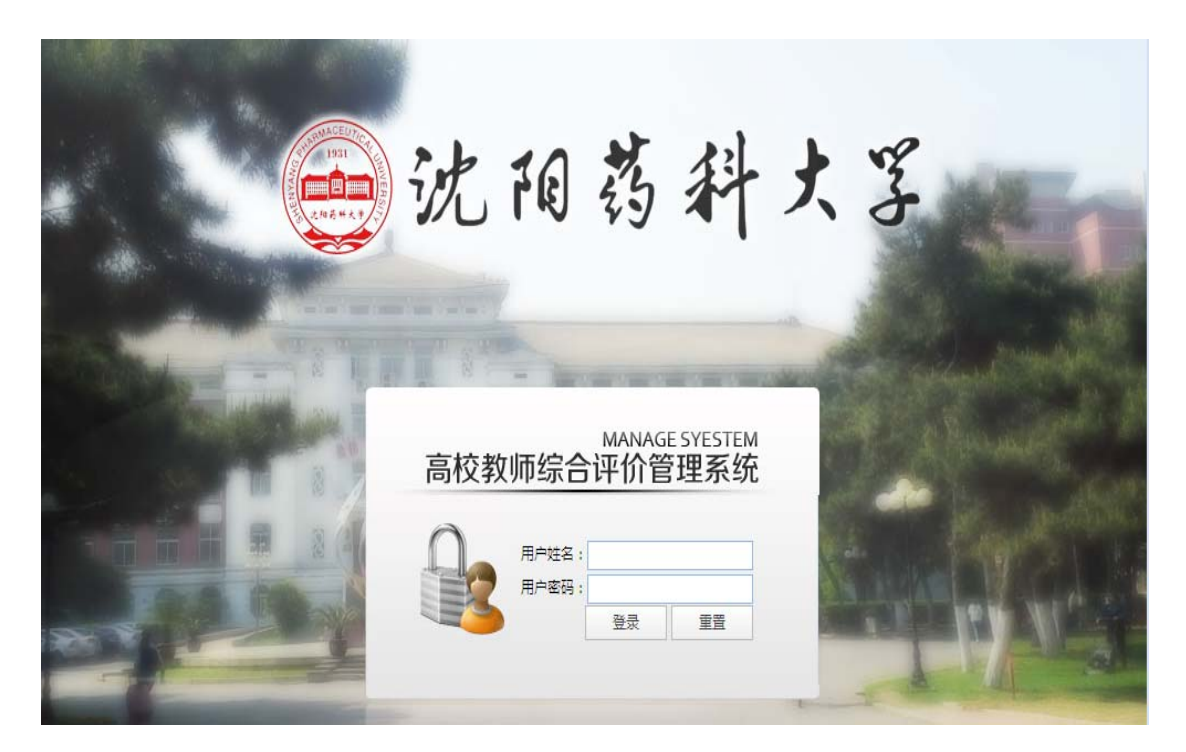

5. 阅读学生网上评教须知, 点击"进入评教页面"。

| 伊外村 伊风堂、朝代4半 伊风堂、南朝代4半 伊州、軍事第字 马桥、地理学 山山田、小田町代理所设计数 中山田、小田町代理所设计数 文明山、三水県主、湖市県道 水田、二水津上〇環境県新育 王祥、大津土〇環境県新育 王祥、大津土〇環境県新育 王祥、大津土〇環境県新育 王祥、大津七〇環境県新育 王祥、大津七〇環境県新育 王祥、大津七〇環境県新育 王祥、大津二〇環境県新育 王祥、大津二〇環境県新育 王祥、大津二〇環境県新育 王祥、大津二〇環境県新育 王祥、大津二〇環境県新育 王祥、大津二〇、田田、田、田、田、田、田、田、田、田、田、田、田、田、田、田、田、田、田、 | 学生网上评教须知<br>同学们:<br>学生评教是建立健全教学质量监控与评价体系的重要内容,是改进教学工作、全面<br>提高教学质量的重要手段。学生评教的目的是为了真实反映课堂教学的实际情况,及时<br>发现教学过程中存在的各方面问题,从而不断提升学校的教学和管理术平,更好地为广<br>大学生提供优质的教育服务。为提高学生评教工作的效度和信度,现就学生网上评教的<br>相关事项说明如下:<br>1.学生评教是每名本科学生的权力和义务,同学们房业客观、公正的对本学期的<br>任课教师进行评价。<br>2.学生网上评教的所有程序都严格保密,同学们应真实反映自己的体会,不必有<br>所顾虑。<br>对教师公布的评教成绩,只有课程信息、评价人数、评教总分数3项。我们采诺教<br>师不但无法查阅评教具体的学生信息,甚至无法查阅具体的班级信息。<br>教师只有在提文本学期全部学生成绩后,才能在下一学期开学初看到评教的结果。<br>3.学生给教师打分后,应认真检查,确认无误后,提文评教结果。计教结果提文<br>后,不能更成和查看!<br>沈阳药科文学教务处<br>2016年5月4日 | <ul> <li>★ ★</li> <li>★ ★</li> <li>★ ★</li> <li>★ ★</li> <li>★ ★</li> <li>★ ★</li> <li>#2nosrwa,</li> </ul> | 申打分<br>申打分<br>申打分<br>申打分<br>申打分<br>申打分 <b>前型地延時前</b><br>▼ 下一位教师 |
|----------------------------------------------------------------------------------------------------|----------------------------------------------------------------------------------------------------|----------------------------------------------------------------------------------------------------|-----------------------------------------------------------------|
|                                                                                                    | 沈阳药科大学教务处<br>2016年5月4日<br>建入评教员面                                                                                                    |                                                                                                    |                                                                 |

6. 对每位教师进行评价。

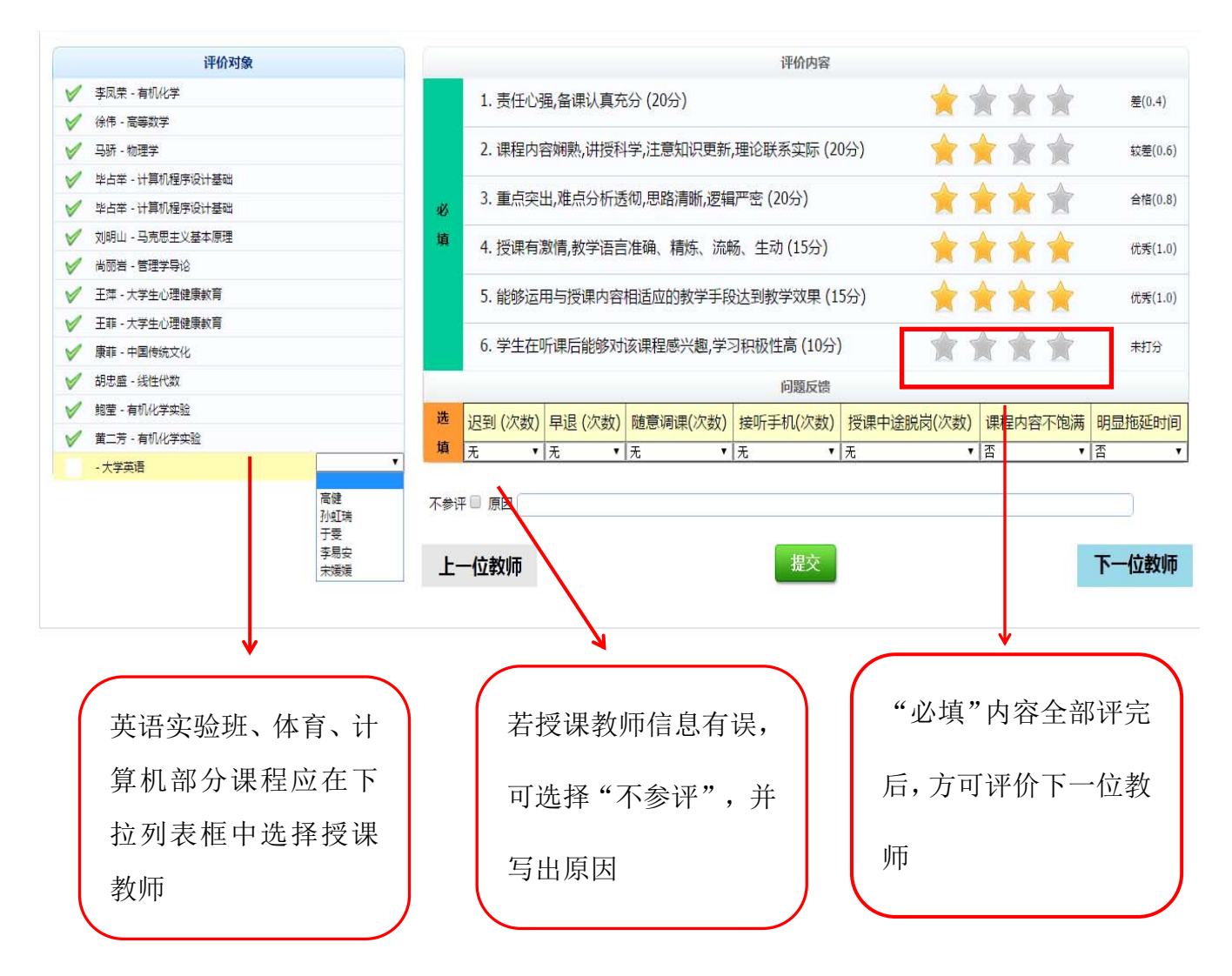

7. 评价结束。

若评价有误,可关闭页面重新进行评价;若评价完成,点击"提 交"即可。

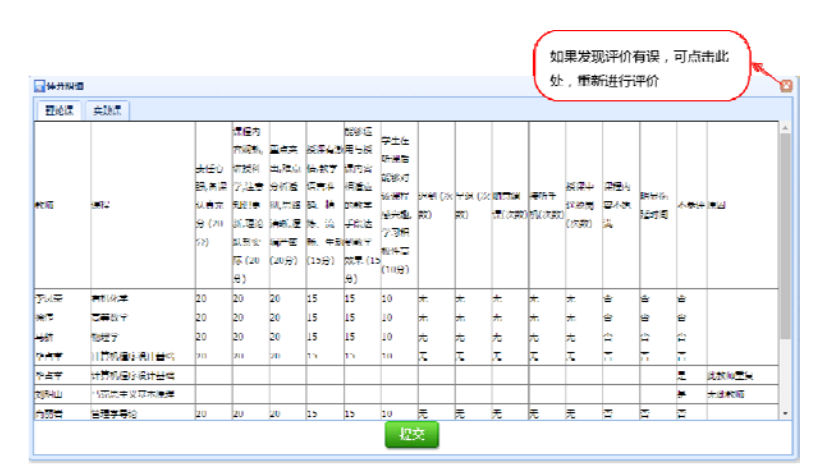

8. 二次确认提交,完成评价。

|                                                                                                    | -                                                            | (                                                                                                    |                                                                                                    |                                                                                                    |                                                                                                    |                                                                                                    |                                                                                                    |                                                                                                    | 8             |                            |  |
|----------------------------------------------------------------------------------------------------|--------------------------------------------------------------|----------------------------------------------------------------------------------------------------|----------------------------------------------------------------------------------------------------|----------------------------------------------------------------------------------------------------|----------------------------------------------------------------------------------------------------|----------------------------------------------------------------------------------------------------|----------------------------------------------------------------------------------------------------|----------------------------------------------------------------------------------------------------|---------------|----------------------------|--|
|                                                                                                    | (                                                            | 2                                                                                                    | 您确实<br>改.                                                                                                    | ·要提<br>确定                                                                                                    | 交评价                                                                                                    | 结果吗                                                                                                    | ?提衣<br>20消                                                                                                    | 5后无法                                                                                                    | 惨             |                            |  |
|                                                                                                    | 再次                                                           | 确认                                                                                                    |                                                                                                    |                                                                                                    |                                                                                                    |                                                                                                    |                                                                                                    |                                                                                                    | ×             |                            |  |
|                                                                                                    |                                                              | ¥ 🗘                                                                                                    | 再次确<br>后无法                                                                                                    | 认您码<br>修改.                                                                                                    | 角实要                                                                                                    | 提交评                                                                                                    | 价结果                                                                                                    | 愳吗?提                                                                                                    | 交             |                            |  |
|                                                                                                    |                                                              |                                                                                                    | C                                                                                                    | 确定                                                                                                    |                                                                                                    |                                                                                                    | 又消                                                                                                    |                                                                                                    |               |                            |  |
|                                                                                                    |                                                              |                                                                                                    |                                                                                                    |                                                                                                    |                                                                                                    | 1                                                                                                    |                                                                                                    |                                                                                                    |               | 1                          |  |
|                                                                                                    |                                                              |                                                                                                    |                                                                                                    |                                                                                                    |                                                                                                    |                                                                                                    |                                                                                                    |                                                                                                    |               |                            |  |
|                                                                                                    |                                                              |                                                                                                    |                                                                                                    |                                                                                                    |                                                                                                    |                                                                                                    |                                                                                                    |                                                                                                    |               |                            |  |
|                                                                                                    |                                                              |                                                                                                    | 192.16                                                                                                    | 68.7.102:800                                                                                                    | 80 보示 :                                                                                                    |                                                                                                    |                                                                                                    | ×                                                                                                    |               |                            |  |
| 评价对                                                                                                    | IÆ                                                           |                                                                                                    | 192.10<br>គ្រហ់ដុង                                                                                                    | 68.7.102:800<br>早年1月前初                                                                                                    | 80 보자 :                                                                                                    |                                                                                                    |                                                                                                    | X                                                                                                    |               |                            |  |
| ₩653<br>日本の開                                                                                                    | 晓                                                            |                                                                                                    | 192.16<br>评价结束                                                                                                    | 68.7.102:800<br>■保存成功                                                                                                    | 80 보자 :                                                                                                    |                                                                                                    | Rž                                                                                                    | ×                                                                                                    |               |                            |  |
| 1440年<br>日本分開<br>1210月<br>1210月                                                                                                    | 16:<br>9<br>  \$25.0                                         | Z1654 071<br>2(544 08)                                                                                                    | 192.1(<br>)#0)445                                                                                                    | 58.7.102:80<br>58.7.102:80<br>58 年前点<br>102 年<br>102 年<br>10<br>10<br>10<br>10<br>10<br>10<br>10<br>10<br>10<br>10<br>10<br>10<br>10                                                                                                    | 80 보示 :<br>:                                                                                                    | 、<br>レイキャラ<br>20<br>第二<br>第二<br>1<br>1<br>1<br>1<br>1<br>1<br>1<br>1<br>1<br>1<br>1<br>1<br>1                                                                                                    |                                                                                                    | ×                                                                                                    |               | - <b>A</b> - <b>A</b>      |  |
| ₩60%<br>■年の開始<br>■単心流<br>数/町                                                                                                    | 16¢<br>9<br>1 \$451.0<br>1 \$451.0                           | 内部学 町1<br>工作転 時<br>羽(王)、 中3<br>東山王, 山、                                                                                                    | 192.10<br>(구)((고)<br>(구)((고))<br>(고)((고))<br>(고)((고))<br>(고)((고))<br>(고)((고))<br>(고)((고))<br>(고)((고))<br>(고)((고))<br>(고)((고))<br>(고)((고))<br>(고)((고))<br>(고)(((고)))<br>(고)(((고)))<br>(고)((((((((                                                                                                    | 58.7.102:80<br>58.7.102:80<br>58.5<br>58.5<br>59.5<br>58.5<br>58 | 80 星示 :<br>: 立切子 U.P<br>: 立切子 Rr<br>: たつ Rr<br>をわつ R2<br>をわつ R2<br>を<br>をわっ R2<br>: 210子                                                                                                    | - 1995年<br>2015年上<br>中 1997年<br>中 1997年1月1日                                                                                                    | <b>ब</b> द्ध<br>१ (ज्वम्) (ज्व्                                                                                                    |                                                                                                    | (27.75.93±    | <u>م</u>                   |  |
| 14467年<br>日本2月1日<br>日本2月<br>日本2月<br>日本2月<br>日本2月<br>日本2月<br>日本2月<br>日本2月<br>日本2                                                                                                    | ।क<br>9<br>  ¥85.1<br>  1752                                 | 70%年年 40<br>70%年 40<br>70%年 40<br>70%年 40<br>70%年 40<br>70%年 40<br>70%年 40<br>70%年 40<br>70%年 40<br>70%年 40<br>70%年 40<br>70%年 40<br>70%年 40<br>70%年 40<br>70%年 40<br>70%年 40<br>70%年 40<br>70%年 40<br>70%年 40<br>70%<br>70%<br>70%<br>70%<br>70%<br>70%<br>70%<br>70                                                                                                    | 192.1(<br>译)()(국<br>)<br>(구)()(국<br>)<br>()()()()<br>()()()()<br>()()()()()<br>()()()()()()<br>()()()()()()()()()()()()()()()()()()()()                                                                                                    | 68.7.102:80     68.7.102:80     68.7.102:80     68.7     102:80     103:80     103:80     103:80     103:80     103:80     103:80     103:80     103:80     103:80     103:80     103:80     103:80     103:80     103:80     103:80     103:80     103:80     103:80     103:80     103:80     103:80     103:80     103:80     103:80     103:80     103:80     103:80     103:80     103:80     103:80     103:80     103:80     103:80     103:80     103:80     103:80     103:80     103:80     103:80     103:80     103:80     103:80     103:80     103:80     103:80     103:80     103:80     103:80     103:80     103:80     103:80     103:80     103:80     103:80     103:80     103:80     103:80     103:80     103:80     103:80     103:80     103:80     103:80     103:80     103:80     103:80     103:80     103:80     103:80     103:80     103:80     103:80     103:80     103:80     103:80     103:80     103:80     103:80     103:80     103:80     103:80     103:80     103:80     103:80     103:80     103:80     103:80     103:80     103:80     103:80     103:80     103:80     103:80     103:80     103:80     103:80     103:80     103:80     103:80     103:80     103:80     103:80     103:80     103:80     103:80     103:80     103:80     103:80     103:80     103:80     103:80     103:80     103:80     103:80     103:80     103:80     103:80     103:80     103:80     103:80     103:80     103:80     103:80     103:80     103:80     103:80     103:80     103:80     103:80     103:80     103:80     103:80     103:80     103:80     103:80     103:80     103:80     103:80     103:80     103:80     103:80     103:80     103:80     103:80     103:80     103:80     103:80     103:80     103:80     103:80     103:80     103:80     103:80     103:80     103:80     103:80     103:80     103:80     103:80     103:80     103:80     103:80     103:80     103:80     103:80     103:80     103:80     103:80     103:80     103:80     103:80     103:80     103:80     103:80     103:80     103:80     103:80     103:80     103:80     10                                                                                                    | ·                                                                                                    | 2016年8月<br>2015年1月<br>1月17日日<br>1月17日日<br>1月17日日<br>1月17日<br>1月17<br>1月17                                                                                                    | ● (大 五戸 (大 平<br>3) 四<br>3                                                                                                    | ×<br>₹ (x)\$x+f≠ - P(3<br>() - 07(x+1)(5))                                                                                                    | (次不Set 不      | <u>م</u> م                 |  |
| 1460年<br>日本の開始<br>「日本の引<br>日本の引<br>名の引                                                                                                    | 16<br>∎<br>] ¥ड£द<br>17⊊                                     | 75数年 (74)<br>1015年 (74)<br>1015<br>1015<br>1015<br>1015<br>1015<br>1015<br>1015<br>101                                                                                                    | 192.1(<br>译的体现<br>译表:<br>10 文304<br>编集:<br>学校打<br>编示范<br>高速:<br>303译<br>303译<br>10 译(1)<br>(1)<br>(1)<br>(1)<br>(1)<br>(1)<br>(1)<br>(1)<br>(1)<br>(1)                                                                                                    |                                                                                                    | 80 呈示:<br>- 工利学 以正<br>- 工利学 以正<br>- 工利学 以正<br>- 工利学 以正<br>- 工利学 以正<br>- 工利学 以正<br>- 工利学 (1)<br>- 工利学 (1)<br>- 工利<br>- 工利<br>- 工利<br>- 工利<br>- 工<br>- 工<br>- 工<br>- 工<br>- 工<br>- 工<br>- 工<br>- 工                                                                                                    | 2. 2.14年期<br>2. 2.14年世<br>二月17日年間<br>1. 14年世<br>11. 14年間<br>11. 14日<br>11. 14日<br>11. 151<br>11. 14日<br>11. 14日<br>11. 14 | (次単) (次単) (次単) (次単) (次単) (次単) (次単) (次単)                                                                                                    | ×<br>7<br>2<br>(次本が手 月)(4<br>(次本が手 月)(5<br>(小本が)日))                                                                                                    | (0,7)9±<br>ff | मा हिन्                    |  |
| ▶+ (約3)<br>■ 开介開始<br>■ 建心流<br>数/师<br>戦/师                                                                                                    |                                                              | 対数学 研究<br>工作者 規則<br>第14月 4月 4月 4月 4月 4月 4月 4月 4月 4月 4月 4月 4月 4                                                                                                    | 192.1(<br>译印体型<br>家子型<br>家子型<br>和学生<br>考示型<br>和学生<br>来示型<br>和学生<br>中<br>(10<br>年(11)<br>平(11)<br>平(11)<br>(11)                                                    | 58.7.102:800<br>事品を示志<br>副会会 第7世<br>副会会 第7世<br>副会会 第7世<br>第1世<br>第1世<br>第1世<br>第1世<br>第1世<br>第1世<br>第1世<br>第1                                                                                                    | R0 呈示:<br>-<br>-<br>-<br>-<br>-<br>-<br>-<br>-<br>-<br>-                                                                                                    | -<br>-<br>-<br>-<br>-<br>-<br>-<br>-<br>-<br>-                                                                                                    | (次直打) (次年<br>(次直打) (次年<br>(次) 取<br>(次<br>(次) 取<br>(次<br>(次) 取<br>(次) 取<br>( | ×<br>マ<br>マ<br>マ<br>マ<br>マ<br>マ<br>マ<br>マ<br>マ<br>マ<br>マ<br>マ<br>マ<br>マ<br>マ<br>マ<br>マ<br>マ<br>マ                                                                                                    |               |                            |  |
|                                                                                                    | 日日<br>日日<br>日日<br>日日<br>日日<br>日日<br>日日<br>日日<br>日日           | 万許手 (元<br>工作者 明<br>副(重点・半)<br>単元間 特別<br>立(70 に<br>2)<br>70 10<br>70 10                                                                                                    | 192.10           達加を記           3回           3回           3回           3回           3回           3回           3回           3回           3回           3回           3回           3回           3回           10           10                                                                                                    | 68.7.102:800<br>単単一点<br>副告末<br>記句子<br>第二日<br>記句子<br>第二日<br>第二日<br>第二日<br>第二日<br>第二日<br>第二日<br>第二日<br>第二日                                                                                                    | 80 三示 :<br>三切字 以近<br>金の丁 (22)<br>107 (22)<br>107 (22 | - 10<br>- 10<br>- 10<br>- 10<br>- 10<br>- 10<br>- 10<br>- 10<br>- 元<br>- 10<br>- 元<br>- 10<br>- 元                                                                                                    | (1) 日本 (1) 日本 (1) 11 11 11 11 11 11 11 11 11 11 11 11 1                                                                                                    | ×<br>マ<br>マ<br>(アコンホオチ 月2(4<br>(小田の)田)<br>(小田の)田)<br>(小田の)田)<br>(小田の)田(小田の)<br>(小田の)<br>(小田の)<br>(小田の)<br>(小田の)<br>(小田の)<br>(小田の)<br>(小田の)<br>(小田の)<br>(小田の)<br>(小田の)<br>(小田の)<br>(小田の)<br>(小田の)<br>(小田の)<br>(小田の)<br>(小田の)<br>(小田の)<br>(小田の)<br>(小田の)<br>(小田の)<br>(小田の)<br>(小田の)<br>(小田の)<br>(小田の)<br>(小田)<br>(小田の)<br>(小田)<br>(小田)<br>(小田)<br>(小田)<br>(小田)<br>(小田)<br>(小田)<br>(小田 |               | 1 m                        |  |
| <b> 神術時</b><br>一連行開始<br>一連行開始<br>大切<br>同<br>二<br>二<br>二<br>二<br>二<br>二<br>二<br>二<br>二<br>二<br>二<br>二<br>二                                                                                                    | 1条                                                           | 大赦来 (初<br>工作業 (明<br>写真正、 年)<br>二年第 (明<br>写真正、 年)<br>二年第 (明<br>二年第 (明<br>二年) (明<br>二年第 (明<br>二年) (明<br>二年) (明) | 192.11<br>译印法司<br>第1章 单纯的<br>同志, 单性,<br>考虑 和此来可<br>方时 指示行可<br>(10 指示行可<br>(10 10<br>10                                                                                                    | 58.7.102:80<br>5年年初の<br>副会社<br>第3合本<br>第3合本<br>第<br>合<br>第<br>合<br>第<br>合<br>第<br>合<br>第<br>合<br>第<br>合<br>第<br>合<br>第                                                                                                    | R0 呈示:<br>-<br>-<br>-<br>-<br>-<br>-<br>-<br>-<br>-<br>-                                                                                                    | 20<br>20<br>20<br>20<br>20<br>20<br>20<br>20<br>20<br>20                                                                                                    | (次年)<br>(次年)<br>(次年)<br>(次年)<br>(次年)<br>(次年)<br>(次年)<br>(次年)                                                                                                    | ×<br>マ<br>マ<br>マ<br>マ<br>マ<br>マ<br>マ<br>マ<br>マ<br>マ<br>マ<br>マ<br>マ<br>マ<br>マ<br>マ<br>マ<br>マ<br>マ                                                                                                    |               |                            |  |
| <b>神術和</b><br>一種の構<br>での<br>本<br>の<br>様<br>一<br>ど<br>「<br>で<br>の<br>ポ<br>、<br>単<br>の<br>様<br>、<br>単<br>の<br>様<br>、<br>単<br>の<br>様<br>、<br>単<br>の<br>様<br>、<br>し<br>の<br>の<br>ま<br>の<br>健<br>の<br>し<br>の<br>ま<br>の<br>し<br>の<br>よ<br>の<br>し<br>の<br>よ<br>の<br>し<br>の<br>よ<br>の<br>し<br>の<br>よ<br>の<br>し<br>の<br>よ<br>の<br>の<br>の<br>、<br>の<br>の<br>、<br>の<br>、<br>の<br>の<br>、<br>の<br>の<br>、<br>の<br>の<br>、<br>の<br>の<br>、<br>の<br>の<br>、<br>の<br>の<br>、<br>の<br>、<br>の<br>の<br>、<br>の<br>、<br>の<br>、<br>の<br>の<br>、<br>の<br>の<br>、<br>の<br>、<br>の<br>の<br>、<br>の<br>、<br>の<br>、<br>の<br>の<br>、<br>の<br>の<br>、<br>の<br>、<br>の<br>の<br>、<br>の<br>の<br>、<br>の<br>の<br>、<br>の<br>の<br>、<br>の<br>の<br>の<br>、<br>の<br>の<br>の<br>の<br>、<br>の<br>の<br>の<br>の<br>の<br>の<br>の<br>の<br>の<br>の<br>の<br>の<br>の | 1余<br>9<br>1元日<br>二元日<br>二元日<br>二元日(少中田社)<br>二元日(少中田社)       | 対称字 研<br>工作者 明<br>変い異 明<br>ない 第<br>ない 第<br>や 第<br>で<br>の 第<br>で<br>の 第<br>で<br>の 第<br>で<br>の 第<br>で<br>の 第<br>で<br>の 第<br>で<br>の 第<br>で<br>の 第<br>の 第<br>の の の の の の の の の の の の の の の の の の                                                                                                     | 192.11<br>译加法是<br>第二章 2,304<br>第二章 2,304<br>第二章 2,304<br>第二章 2,404<br>第二章 2,404<br>第<br>章 2,404<br>第<br>章 2,404<br>章 2,404<br>章 2,404<br>第<br>章 2,404<br>章 2,404<br>章 2                                                                                                    | ABA 7.1 レン: ROI     B展手成 5.     SA 7.1 レン: ROI     B展手成 5.     SA 7.4     SA 7.4                                                                                                    | R0 三示:<br>-<br>-<br>-<br>-<br>-<br>-<br>-<br>-<br>-<br>-                                                                                                    | 20<br>10<br>10<br>10<br>10<br>10<br>10<br>10<br>10<br>10<br>1                                                                                                    | (次君野) (次年<br>田) 印<br>ス<br>ス<br>ス<br>ス<br>ス<br>ス<br>ス<br>ス<br>ス<br>ス<br>ス<br>ス<br>ス<br>ス<br>ス<br>ス<br>ス                                                                                                    | ×<br>マ<br>マ<br>マ<br>マ<br>マ<br>マ<br>マ<br>マ<br>マ<br>マ<br>マ<br>マ<br>マ                                                                                                    |               | ・<br>・<br>・<br>・<br>・<br>・ |  |
| <b>神伯和</b><br>日本の開始<br>( <b>福心</b> 派<br>秋)年<br>程章<br>二光                                                                                                    | 168<br>8<br>1 · 사람도 전<br>1715년<br>1211(《아무머리오<br>1211(《아무머리오 | 対称学 所<br>正作等 明<br>第45点 中<br>第45点 中<br>二<br>二<br>二<br>二<br>二<br>一<br>第<br>5<br>5<br>5<br>5<br>5<br>5<br>5<br>5<br>5<br>5<br>5<br>5<br>5                                                                                                    | 192.10<br>译的体表<br>第四<br>(1920年<br>第四<br>(1920年<br>第四<br>(1920年<br>(1920年<br>(1920年)<br>(1920年)<br>( | 58.7.102:80     58.7.102:80     58.7.102:80     57.10     57.10     57.10     57.10     57.10     57.10     57.10     57.10     57.10     57.10     57.10     57.10     57.10     57.10     57.10     57.10     57.10     57.10     57.10     57.10     57.10     57.10     57.10     57.10     57.10     57.10     57.10     57.10     57.10     57.10     57.10     57.10     57.10     57.10     57.10     57.10     57.10     57.10     57.10     57.10     57.10     57.10     57.10     57.10     57.10     57.10     57.10     57.10     57.10     57.10     57.10     57.10     57.10     57.10     57.10     57.10     57.10     57.10     57.10     57.10     57.10     57.10     57.10     57.10     57.10     57.10     57.10     57.10     57.10     57.10     57.10     57.10     57.10     57.10     57.10     57.10     57.10     57.10     57.10     57.10     57.10     57.10     57.10     57.10     57.10     57.10     57.10     57.10     57.10     57.10     57.10     57.10     57.10     57.10     57.10     57.10     57.10     57.10     57.10     57.10     57.10     57.10     57.10     57.10     57.10     57.10     57.10     57.10     57.10     57.10     57.10     57.10     57.10     57.10     57.10     57.10     57.10     57.10     57.10     57.10     57.10     57.10     57.10     57.10     57.10     57.10     57.10     57.10     57.10     57.10     57.10     57.10     57.10     57.10     57.10     57.10     57.10     57.10     57.10     57.10     57.10     57.10     57.10     57.10     57.10     57.10     57.10     57.10     57.10     57.10     57.10     57.10     57.10     57.10     57.10     57.10     57.10     57.10     57.10     57.10     57.10     57.10     57.10     57.10     57.10     57.10     57.10     57.10     57.10     57.10     57.10     57.10     57.10     57.10     57.10     57.10     57.10     57.10     57.10     57.10     57.10     57.10     57.10     57.10     57.10     57.10     57.10     57.10     57.10     57.10     57.10     57.10     57.10     57.10     57.10     57.10     57.10     57.10     57.10     5                                                                                                    | R0 王示:                                                                                                    | -<br>-<br>-<br>-<br>-<br>-<br>-<br>-<br>-<br>-                                                                                                    |                                                                                                    | ×<br>マ<br>マ<br>マ<br>マ<br>マ<br>マ<br>マ<br>マ<br>マ<br>マ<br>マ<br>マ<br>マ                                                                                                    |               |                            |  |

9. 评教结束:再次登录会提示"您已经评价完成"。